# DID YOU KNOW...

Your child has access to tech resources at home?

#### **ACCESS TO ALL THE TECH RESOURCES YOU NEED!**

Below is a brief overview of the technology resources your child can access at home through our single sign-on.

#### CLASSLINK

ClassLink is our single sign-on, which allows students to sign in once and log into all the applications they access the most. Some of those applications include:

- Open LMS (Blackboard)
- Study Island
- Online Textbooks
- Office 365
- Istation
- Stemscopes
- Brainpop

# **OFFICE 365**

Through Office 365, your child has access to email, OneDrive, and all of the most commonly used Microsoft applications. Office 365 includes:

- Outlook Email
- OneDrive (1 Terabyte)
- Word
- PowerPoint
- Excel
- OneNote
- 5 licenses for MS Office Suite

See next page for instructions on accessing these applications

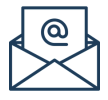

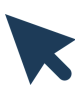

## **CLASSLINK INSTRUCTIONS**

- To access ClassLink from home, open your browser (preferably Chrome) and go to launchpad.classlink.com/stafford
- Students with a school issued iPad can simply open the ClassLink app.
- Login with your computer username and computer password
  - Usernames consist of first initial+last name+last 3 digits of ID (i.e. jsmith345)
- Access all of your apps!

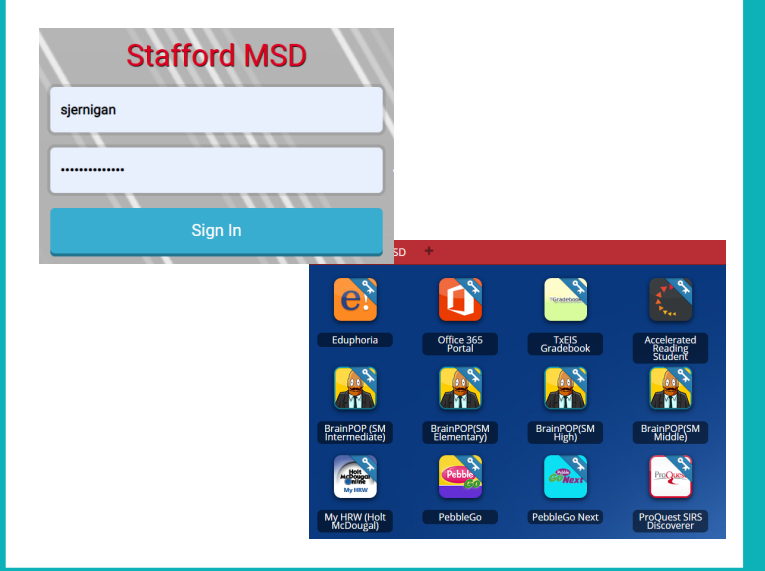

## **OFFICE 365 INSTRUCTIONS**

- Office 365 is one of the apps included on ClassLink. Select the app then sign in with SMSD email.
- All students have a Stafford email address. It is as follows:
  - username@student.staffordmsd.org (jsmith123@student.staffordmsd.org)
  - Password: Computer password

| Microsoft                 |                 |      |  |
|---------------------------|-----------------|------|--|
| Sign in                   |                 |      |  |
| jsmith345@student.        | staffordmsd.org |      |  |
| Can't access your accou   | int?            |      |  |
| Sign in with a security k | ey 🔿            |      |  |
|                           | Pack            | Novt |  |
|                           | BACK            | Next |  |

- Access email, OneDrive for file storage, Word, Excel, and PowerPoint online!
- Also, click Install Office to install the desktop version of the Microsoft suite on up to 5 machines!

|       |                   | stall Office 🚿 |
|-------|-------------------|----------------|
| uji   | N                 | s              |
| Teams | Class<br>Notebook | Sway           |

# **INSTRUCTIONS FOR MOBILE DEVICES**

- For Apple, go to the App Store and search ClassLink.
- Download the app.
- Once open, type "Stafford" in the search text box and select Stafford Municipal School District
- Sign in with your computer username and password as shown in the example above

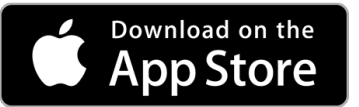

- For Android, go to the Play Store and search ClassLink.
- Download the app.
- Once open, type "Stafford" in the search text box and select Stafford Municipal School District
- Sign in with your computer username and password as shown in the example above

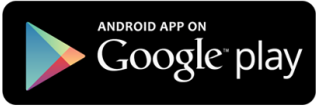